# 校内版成績登錄完成將之成績貼上公版示範

1、校内版成績輸入完成後

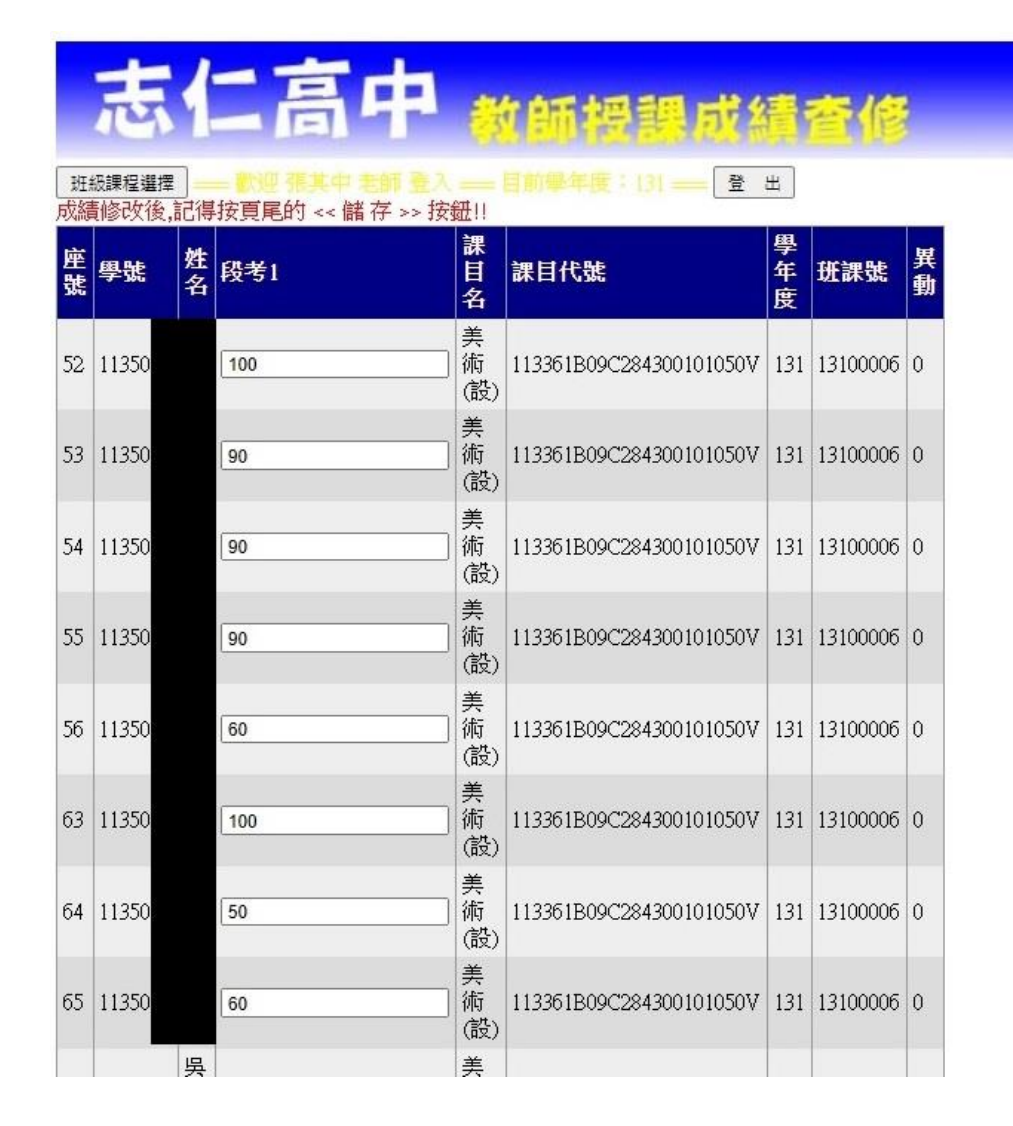

2 回班級課程選擇→點選授課班級課目→點選成績資料查詢

| 志仁         | 高中 教師福書             | 成績査修                                  |
|------------|---------------------|---------------------------------------|
| 班級課程選擇 🚃 🔭 |                     | ····································· |
| 授課班級課目:    | 日設一忠美術(設)13100006 🗸 | 期中考成績輸入                               |
|            |                     | 期末考成績輸入                               |
|            |                     | 成績資料查詢                                |

## 3、成績資料查詢畫面

|    | 志    |       | 仁  |   | 5-  | Þ   | 教自 | 福德       | 調月        | 諸續      | 查修                |     |          |    |
|----|------|-------|----|---|-----|-----|----|----------|-----------|---------|-------------------|-----|----------|----|
| 斑  | 級課程選 | 擇     | _  |   |     |     |    |          | 31 [      | 登出      |                   |     |          |    |
| 座號 | 學號   | e lat | ž  | 名 | 段考1 | 段考3 | 平時 | 學期成<br>績 | 課目名       |         | 課目代號              | 學年度 | 班課號      | 爭動 |
| 52 | 1135 | 7     | 洪  |   | 100 | 0   | 0  | 0        | 美術<br>(設) | 1133611 | 309C284300101050V | 131 | 13100006 | 0  |
| 53 | 1135 | 7     | 蔡  |   | 90  | 0   | 0  | 0        | 美術<br>(設) | 1133611 | 809C284300101050V | 131 | 13100006 | 0  |
| 54 | 1135 | 5     | 高  |   | 90  | 0   | 0  | 0        | 美術<br>(設) | 1133611 | 309C284300101050V | 131 | 13100006 | 0  |
| 55 | 1135 | З     | 宋  |   | 90  | 0   | 0  | 0        | 美術<br>(設) | 1133611 | 309C284300101050V | 131 | 13100006 | 0  |
| 56 | 1135 | þ     | 陳  |   | 60  | 0   | 0  | 0        | 美術<br>(設) | 1133611 | 309C284300101050V | 131 | 13100006 | 0  |
| 63 | 1135 | 5     | 曹  |   | 100 | 0   | 0  | 0        | 美術<br>(設) | 1133611 | 809C284300101050V | 131 | 13100006 | 0  |
| 64 | 1135 | þ     | 吳  |   | 50  | 0   | 0  | 0        | 美術<br>(設) | 1133611 | 809C284300101050V | 131 | 13100006 | 0  |
| 65 | 1135 | 2     | 吳  |   | 60  | 0   | 0  | 0        | 美術<br>(設) | 1133611 | 809C284300101050V | 131 | 13100006 | 0  |
| 72 | 1135 | 7     | 吳  |   | 0   | 0   | 0  | 0        | 美術<br>(設) | 1133611 | 809C284300101050V | 131 | 13100006 | 0  |
| 73 | 1135 | 2     | 汪  |   | 60  | 0   | 0  | 0        | 美術<br>(設) | 1133611 | 309C284300101050V | 131 | 13100006 | 0  |
| 74 | 1135 | 2     | 弜長 |   | 0   | 0   | 0  | 0        | 美術<br>(設) | 1133611 | 309C284300101050V | 131 | 13100006 | 0  |
| 75 | 1135 | þ     | 引  |   | 0   | 0   | 0  | 0        | 美術<br>(設) | 1133611 | 309C284300101050V | 131 | 13100006 | 0  |

4、從座號處將所有學生成績表格的部分選取起來並按滑鼠右鍵複製

|    | 元    | ~   | 1  | - 7              | 高口     | Ρ.   | 教皇    | 福        | 調局        | 拔續查修                                     |
|----|------|-----|----|------------------|--------|------|-------|----------|-----------|------------------------------------------|
| 斑  | 級課程  | 選擇  |    | - <b>E</b> RIE - | 張其中 老師 | 市登入= | — 目前考 | 年度:      | 31        | <u>登</u> 出                               |
| 座號 | 學    | 號   |    | 姓名               | 段考1    | 段考3  | 平時    | 學期成<br>績 | 課目名       | 學<br>課目代號<br>度<br>班課號<br>動               |
| 52 | 113  | 07  | 洪  |                  | 100    | D    | 0     | 0        | 美術<br>(設) | 113361B09C284300101050V 131 13100006 0   |
| 53 | 113  | 27  | 蒸  |                  | 90     | 0    | 0     | 0        | 美術<br>(設) | 113361B09C284300101050V 131 13100006 0   |
| 54 | 113  | 25  | 高  |                  | 90     | D    | D     | D        | 美術<br>(設) | 113361B09C284300101050V 1131 113100006 h |
| 55 | 113  | 03  | 宋  |                  | 90     | 0    | 0     | 0        | 美術        | 113361B0 複製                              |
| 56 | 113  | 201 | 1  |                  | 501    | 71   | 1     | 1        | 美術        | 複製醒目顯示文字的連結                              |
|    | 1124 |     |    |                  |        |      |       |          | (設)<br>美術 | 透過 塾��?�? 搜尋「座號 學                        |
| 63 | 113  | 16  | 曹  |                  | 100    | 0    | 0     | 0        | (設)       | <u>113361BC</u> 列印                       |
| 64 | 113  | 10  | 吳  |                  | 50     | 0    | 0     | 0        | 美術<br>(設) | [13361B0 以閱讀模式開啟                         |
| 65 | 113  | 12  | 吳  |                  | 50     | 0    | 0     | 0        | 美術<br>(設) | 113361B0 檢查                              |
| 72 | 113  | 17  | 吳  |                  | 0      | 0    | 0     | 0        | 美術<br>(設) | 113361B09C284300101050V 131 13100006 0   |
| 73 | 113  | 02  | Æ  |                  | 50     | 0    | 0     | 0        | 美術<br>(設) | 113361B09C284300101050V 131 13100006 0   |
| 74 | 113  | 22  | 弜長 |                  | 0      | 0    | Ø     | Ø        | 美術<br>(設) | 113361B09C284300101050V 131 13100006 0   |
| 75 | 113  | 09  | 張  |                  | 0      | 0    | 0     | 0        | 美術<br>(設) | 113361B09C284300101050V 131 13100006 0   |
| 76 | 113  | 08  | 柇  |                  | 50     | 0    | 0     | 0        | 美術<br>(設) | 113361B09C284300101050V 131 13100006 0   |

5、將複製之成績表格到 EXCEL 後按滑鼠右鍵選擇性貼上

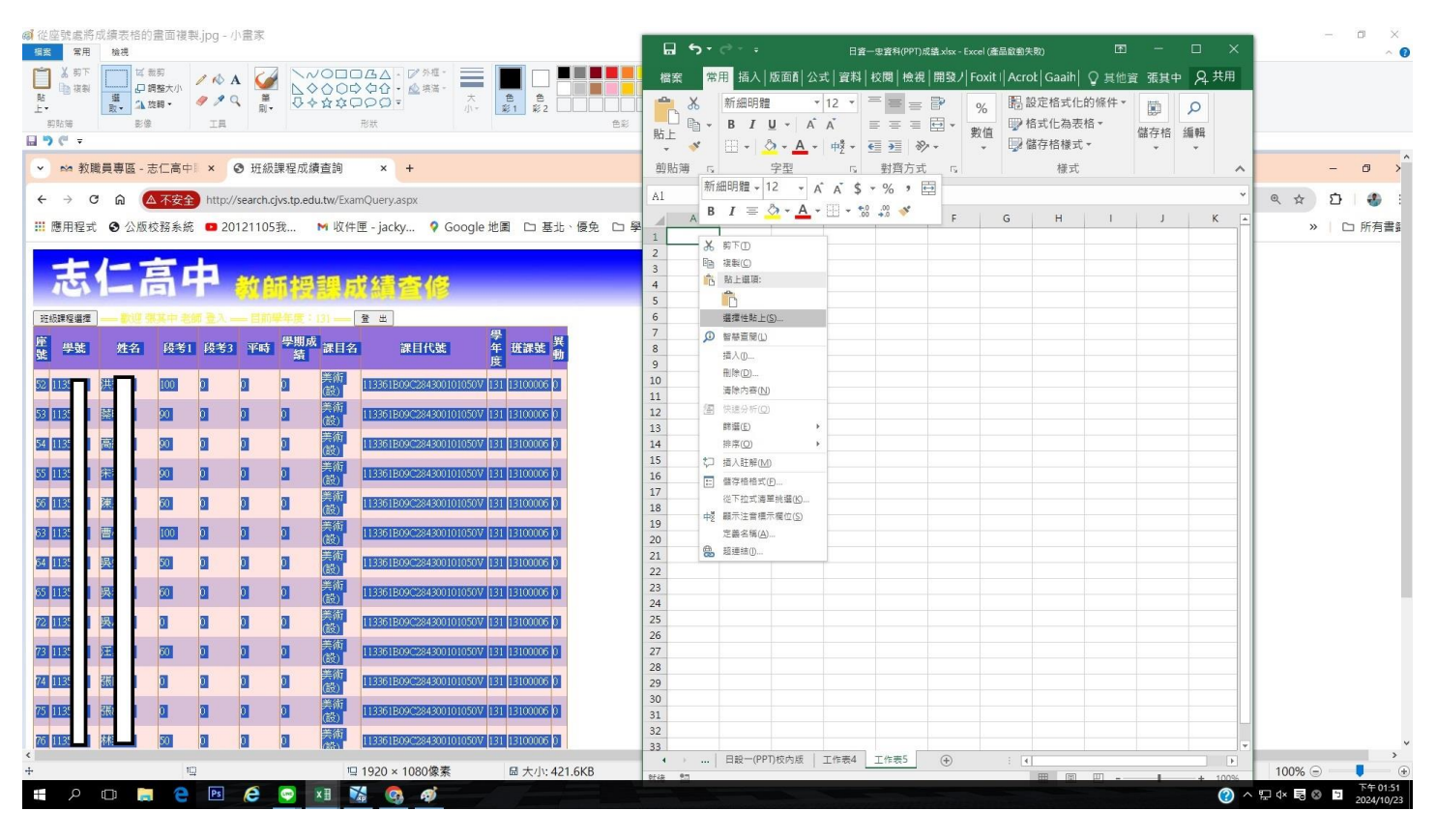

#### 6、選第2項 Unicode 文字貼上確認

| ☞ 將複<br>相案 | 製之成績<br>常用  | 責表格貼」<br>検視  | EXCEL              | 後右鍵選       | 揮性貼。         | E.jpg -    | 小畫家                  |                                                                                                    |                                        |                       | 日 ち・ (* ・ ・ 日宮―忠宮科(PPT)成連 xixx - Excel (法品総創失物) 団 ー □ ×                                                            | - ¤ ×<br>^ Ø |
|------------|-------------|--------------|--------------------|------------|--------------|------------|----------------------|----------------------------------------------------------------------------------------------------|----------------------------------------|-----------------------|----------------------------------------------------------------------------------------------------|--------------|
| Ri<br>L·   | (約下<br>○ 複製 |              | 裁剪<br>調整大小<br>旋轉 ▼ | / 🚯<br>/ 🍂 | A 🧯<br>⊂ ≝   |            | /0□0<br>>00¢<br>>☆¢¢ | ○<br>公<br>公<br>公<br>公<br>へ<br>・<br><u> 必</u><br>小<br>公<br>小<br>・<br><u> 必</u><br>小<br>小<br>小<br>小<br>小<br>小<br>小<br>小<br>小<br>小<br>小<br>小<br>小 | 大<br>小*<br>影1<br>影2                    |                       | 構案 常用 插入 版面前 公式 資料  权閥  快线  開發/  Foxit   Acrot   Gaaih] ♀ 貝他寶 張貞中 ♀ 共用<br>▲ み 新編明體 ▼12 ▼ = = = = ● % 問題定格式化的條件 ● ● |              |
|            |             | HO I         |                    |            |              |            |                      |                                                                                                    |                                        | 選擇性貼                  | 性胎上 ? X 數值 网络在格梯式 · · · · · · · · · · · · · · · · · · ·                                                            |              |
| •          | ☆ 教職        | 員専區 -        | 志仁高。               | × II       | ❸ 班級         | 課程成績       | 責查詢                  | × +                                                                                                    |                                        | 來漂:                   | - 權式 <b>A</b>                                                                                                    | - 0 >        |
| 4          | → C         | ଲ (          | ▲ 不安:              | http:/     | //search.c   | cjvs.tp.ec | iu.tw/Exa            | mQuery.aspx                                                                                                    |                                        |                       | 第上成為(Δ): (Q, ☆)                                                                                                    | D 🕘 :        |
| RE         | 田根ギ         | <b>G</b> 公時  | 动物家的               | ÷ • 20     | 112110       | 5.50       | M 11/7 4±            | 💷 - jachy 🛛 🧟 Go                                                                                                    | oole 地图 Ch 其小                          | ● 粘上(P):<br>Rit Limit | (型): HTML へ 以顕示離示(D) = G H I J K ▲<br>通知(1): Unicode 文字                                                            | □ 所有書業       |
|            | 111E ×0     | e win        | 1X32 2N            |            |              | /1//       |                      | E Jucky + 00                                                                                                    | ogic new in and                        |                       |                                                                                                    |              |
| 5          | ŧ           | 1            | 高                  | <b></b>    | <i>书</i> 作 白 | 雨水四        |                      | 龙结索修                                                                                                    |                                        |                       |                                                                                                    |              |
|            |             |              |                    | -          | NSS IS       | UN E       | Ebdu                 |                                                                                                    |                                        |                       |                                                                                                    |              |
| 班級調        | 程選擇         | - <b>R</b> U | 秋其中 表              | 調量入        | — 目前         | 学年度:       | 131                  | <u>登出</u>                                                                                                    | 題                                      |                       |                                                                                                    |              |
| 壁號         | 學號          | 姓名           | 段考                 | 1 段考3      | 3 平時         | 學期所續       | 、課目名                 | 課目代號                                                                                                    | 年 班課號 <u>蜀</u> 度                       |                       |                                                                                                    |              |
| 52 11      | 35          | 进行           | 100                | 0          | 0            | 0          | 美術<br>(設)            | 113361B09C284300101                                                                                                    | 050V 131 13100006 0                    | 12 M                  |                                                                                                    |              |
| 53 11.     | 35          | 蔡            | 90                 | 0          | 0            | 0          | 美術<br>(設)            | 113361B09C284300101                                                                                                    | 050V 131 13100006 0                    | í FR                  | 彩贴饰的内容是 Unicode 文字 极式,                                                                                             |              |
| 54 11.     | 35          | 高            | 90                 | 0          | 0            | 0          | 美術<br>(語)            | 113361B09C284300101                                                                                                    | 050V 131 13100006 0                    | 43                    |                                                                                                    |              |
| 55 11.     | 35          | 宋)           | 90                 | 0          | 0            | 0          | 美術<br>(設)            | 113361B09C284300101                                                                                                    | 050V 131 13100006 0                    |                       | 10 10 10 10 10 10 10 10 10 10 10 10 10 1                                                                           |              |
| 56 11      | 35          | 陳            | 60                 | 0          | 0            | 0          | 美術<br>(證)            | 113361B09C284300101                                                                                                    | 050V 131 13100006 0                    |                       | 18                                                                                                    |              |
| 63 11.     | 35          | 曹,           | 100                | 0          | 0            | 0          | 美術<br>(設)            | 113361B09C284300101                                                                                                    | 050V 131 13100006 0                    | 結果                    | 19<br>第程 20                                                                                                    |              |
| 64 11.     | 35          | 吳            | 50                 | 0          | 0            | 0          | 美術<br>(器)            | 113361B09C284300101                                                                                                    | 050V 131 13100006 0                    |                       |                                                                                                    |              |
| 65 11.     | 35          | 吳            | 60                 | 0          | 0            | 0          | 美術<br>(設)            | 113361B09C284300101                                                                                                    | 0507 131 13100006 0                    |                       | 23 24                                                                                                    |              |
| 72 11      | 35          | 吳)           | 0                  | 0          | 0            | 0          | 美術                   | 113361B09C284300101                                                                                                    | 050V 131 13100006 0                    |                       | 25                                                                                                    |              |
| 73 11.     | 35          | 汪            | 60                 | 0          | 0            | 0          | (lloc)<br>美術<br>(設)  | 113361B09C284300101                                                                                                    | 050V 131 13100006 0                    |                       | 26 27 27 28 29 29 20 20 20 20 20 20 20 20 20 20 20 20 20                                                           |              |
| 74 11.     | 35          | 張            | 0                  | 0          | 0            | 0          | 美術 (船)               | 113361B09C284300101                                                                                                    | 050V 131 13100006 0                    |                       | 29                                                                                                    |              |
| 75 11.     | 35          | 3長0          | 0                  | 0          | 0            | 0          | 美術<br>(設)            | 113361B09C284300101                                                                                                    | 0507 131 13100006 0                    |                       | 30 31                                                                                                    |              |
| 76 11      | 35          | 林            | 50                 | 0          | 0            | 0          | 美術<br>(幣)            | 113361B09C284300101                                                                                                    | 050V 131 13100006 0                    |                       | 32                                                                                                    | ~            |
| <<br>+     |             |              |                    | 10         |              |            | 10                   | 1920 x 1080使麦                                                                                                    | 同大小いの                                  | 6 5KB                 |                                                                                                    |              |
|            | o           | m .          |                    | <br>Ps     | A            |            | VII N                |                                                                                                    | ······································ | 0.510                 |                                                                                                    | 下午 01:53     |
|            | 1           |              |                    |            | ~            |            |                      | an 📣 🗚                                                                                                    |                                        |                       |                                                                                                    | 2024/10/23   |

## 7、先確認學生名單與分數無誤後點選排序與篩選\_自訂排序

|       | <del>ن</del> ې | ¢-              | - =        |             |          |         |                    |       |                                       |          |          |            | 日實一忠實       | 料(PPT) | )成績.xlsx - Exc | el (產品啟動) | <b>ミ</b> 敗) |         |        |   |   |    |           |          |        |       | <b>m</b> –                                                                                                    | o ×        |
|-------|----------------|-----------------|------------|-------------|----------|---------|--------------------|-------|---------------------------------------|----------|----------|------------|-------------|--------|----------------|-----------|-------------|---------|--------|---|---|----|-----------|----------|--------|-------|----------------------------------------------------------------------------------------------------|------------|
| 檔题    | ę              | 常用              | 插入         | 版面          | 配置 2     | 、式 資料   | \$ 校園              | 閲 檢社  | 蜆 開發                                  | 、員 Fox   | kit PDF  | Acrobat    | Gaail       | no PE  | DF Q 告         |           | 要執行的        | 動作      |        |   |   |    |           |          |        |       | 張其中                                                                                                    | A 共用       |
| -     | × 5            | ŷ下              | 新編         | 明體          |          | • 12 •  | ĂĂ                 | = =   | = %.                                  | 計画       | 動換列      | 通用格式       | 1           | ×      |                |           |             | ž       | Т<br>ф | 等 |   | ŧ  | *         |          | Σ 自動加  | ]總 -  | AT D                                                                                                    |            |
| 貼上    | 1 🗈 1          | ■割約-            | в          | ΙU,         | -   -    | ð - A - | - # <sup>#</sup> - | = =   | = = =                                 | ■ ■ 跨    | 闇置中 →    | \$ - %     | <b>9</b> •0 | .00    | 設定格式           | 上格式化着     | 好           |         | 壞      |   | * | 插入 | 删除 格      | 式        | ↓ 填漏 ▼ | #:    | 非序與篩選 尋找與                                                                                                    |            |
| Ŧ     | 前貼舗            | 医银轮11日2         | 5          |             | 空刑       |         |                    |       | \$100-                                | र्म -    |          | #          | 術           | 5      | 的條件▼           | 表格▼       |             | 様式      |        |   |   | *  | * 俳友格     | <b>•</b> |        | 1     | ▼ 選取▼<br>AL (() A PL7 (**=(0))                                                                                                    | _          |
| ni    | ++ 74 /17      |                 |            |             | Et Hyp   |         |                    |       | THU                                   | 3.20     |          | ×          |             |        |                |           |             | 135. 20 |        |   |   |    | NR 12 114 |          |        | -     | Z↓ 1℃A到2部序(0)<br>Z  ※7到A排皮(0)                                                                                                    |            |
| BI    | ۵              |                 | B          | )x          | 学派       | F       | E                  | G     | н                                     | 1        | 1        | ĸ          | 1           |        | м              | N         | 0           | P       | 0      | P | c | т  | 1 n       |          | V      | w     | AU 1223 A 344(0)                                                                                                    | 7          |
| 1 4   | 。<br>建建        | 學慧              | 12 一 村     | 名!          | 時考1      | 時考3 5   | 平時                 | 學期成績  | · · · · · · · · · · · · · · · · · · · | 課目代號     | 學年度      | が課號        | 異動          |        | IVI            | IN        | 0           |         | Ŷ      | ĸ | 3 |    | 0         |          | v      |       |                                                                                                    |            |
| 2     | 5              | 2 113           | 35 7 決     |             | 100      | 0       | C                  | )     | 0 美術(設)                               | 113361B0 | 9 13.    | 1 1310000  | 5           | 0      |                |           |             |         |        |   |   |    |           |          |        |       | A 10.20                                                                                                    |            |
| 3     | 5              | 3 113           | 35 「蔡      |             | 90       | 0       | C                  | )     | 0 美術(設)                               | 113361B0 | 9 13.    | 1 1310000  | 5           | 0      |                |           |             |         |        |   |   |    |           |          |        |       | 请除(C)                                                                                                    |            |
| 4     | 5              | 4 113           | 35 6 唐     |             | 90       | 0       | C                  | )     | 0 美術(設)                               | 113361B0 | 9 13.    | 1 1310000  | 5           | 0      |                |           |             |         |        |   |   |    |           |          |        |       | ● 重新套用(Y)                                                                                                    |            |
| 5     | 5              | 5 113           | 35 5 采     |             | 90       | 0       | C                  | )     | 0 美術(設)                               | 113361B0 | 9 13.    | 1 1310000  | 5           | 0      |                |           |             |         |        |   |   |    |           |          |        | 1     |                                                                                                    |            |
| 6     | 6              | 6 II:<br>2 11:  | 35 9 陳     |             | 100      | 0       | 0                  | )     | 0 美術(設)                               | 113361B0 | 13.      | 1 1310000  |             | 0      |                |           |             |         |        |   |   |    |           |          |        |       |                                                                                                    |            |
| 8     | F              | 4 11            | 35 岸       |             | 50       | 0       | 0                  | 1     | 0美術(設)                                | 113361B0 | 13       | 1 1310000  | 5           | 0      |                |           |             |         |        |   |   |    |           |          |        |       |                                                                                                    |            |
| 9     | 6              | 5 11            | 35 2 男     |             | 60       | 0       | C                  | 5     | 0美術(設)                                | 113361B0 | 13       | 1 1310000  | 5           | 0      |                |           |             |         |        |   |   |    |           |          |        |       |                                                                                                    |            |
| 10    | 7              | 2 113           | 35   吳     |             | 0        | 0       | C                  | )     | 0 美術(設)                               | 113361B0 | 9 13.    | 1 1310000  | 5           | 0      |                |           |             |         |        |   |   |    |           |          |        |       |                                                                                                    |            |
| 11    | 7              | 3 113           | 35 :注      |             | 60       | 0       | C                  | )     | 0 美術(設)                               | 113361B0 | 9 13.    | 1 1310000  | 5           | 0      |                |           |             |         |        |   |   |    |           |          |        |       |                                                                                                    |            |
| 12    | 7              | 4 113           | 35 2 務     | 2           | 0        | 0       | C                  | )     | 0 美術(設)                               | 113361B0 | · 13.    | 1 1310000  | 5           | 0      |                |           |             |         |        |   |   |    |           |          |        |       |                                                                                                    |            |
| 13    | 7              | 5 113           | 35 明       |             | 0        | 0       | C                  | )     | 0 美術(設)                               | 113361B0 | 9 13.    | 1 13100000 | 5           | 0      |                |           |             |         |        |   |   |    |           |          |        |       |                                                                                                    |            |
| 14    | 7              | 6 113           | 35 1 村     |             | 50       | 0       | C                  | )     | 0 美術(設)                               | 113361B0 | <u> </u> | 1 1310000  | 5           | 0      |                |           |             |         |        |   |   |    |           |          |        |       |                                                                                                    |            |
| 15    | 0              | 2 11:           | 30 5 周     |             | 50       | 0       | 0                  | ,     | 0 美術(説)                               | 113301B0 | 13.      | 1 1310000  | -           | 0      |                |           |             |         |        |   |   |    |           |          |        |       |                                                                                                    |            |
| 17    | 6              | 0 110<br>// 111 | 25 (部      |             | 0        | 0       | 0                  | )     | 0 実制(設)                               | 11336120 | 13.      | 1 1310000  | ,<br>,      | 0      |                |           |             |         |        |   |   |    |           |          |        |       |                                                                                                    |            |
| 18    | 8              | 5 112           | 35日 書      |             | 0        | 0       | 0                  | 5     | 0 美術(設)                               | 113361B0 | 13       | 1 1310000  | 5           | ŏ      |                |           |             |         |        |   |   |    |           |          |        |       |                                                                                                    |            |
| 19    |                |                 |            | _           |          | Ŭ       |                    |       | • Stinday                             | 11000120 |          | 1010000    |             |        |                |           |             |         |        |   |   |    |           |          |        |       |                                                                                                    |            |
| 20    |                |                 |            |             |          |         |                    |       |                                       |          |          |            |             |        |                |           |             |         |        |   |   |    |           |          |        |       |                                                                                                    |            |
| 21    |                |                 |            |             |          |         |                    |       |                                       |          |          |            |             |        |                |           |             |         |        |   |   |    |           |          |        |       |                                                                                                    | -          |
| 22    |                |                 |            |             |          |         |                    |       |                                       |          |          |            |             |        |                |           |             |         |        |   |   |    |           |          |        |       |                                                                                                    |            |
| 23    |                |                 |            |             |          |         |                    |       |                                       |          |          |            |             |        |                |           |             |         |        |   |   |    |           |          |        |       |                                                                                                    |            |
| 24    |                |                 |            |             |          |         |                    |       |                                       |          |          |            |             |        |                |           |             |         |        |   |   |    |           |          |        |       |                                                                                                    |            |
| 25    |                |                 |            |             |          |         |                    |       |                                       |          |          |            |             |        |                |           |             |         |        |   |   |    |           |          |        |       |                                                                                                    |            |
| 27    |                |                 |            |             |          |         |                    |       |                                       |          |          |            |             |        |                |           |             |         |        |   |   |    |           |          |        |       |                                                                                                    |            |
| 28    |                |                 |            |             |          |         |                    |       |                                       |          |          |            |             |        |                |           |             |         |        |   |   |    |           |          |        |       |                                                                                                    |            |
| 29    |                |                 |            |             |          |         |                    |       |                                       |          |          |            |             |        |                |           |             |         |        |   |   |    |           |          |        |       |                                                                                                    |            |
| 30    |                |                 |            |             |          |         |                    |       |                                       |          |          |            |             |        |                |           |             |         |        |   |   |    |           |          |        |       |                                                                                                    |            |
| 31    |                |                 |            |             |          |         |                    |       |                                       |          |          |            |             |        |                |           |             |         |        |   |   |    |           |          |        |       |                                                                                                    |            |
| 32    |                |                 |            |             |          |         |                    |       |                                       |          |          |            |             |        |                |           |             |         |        |   |   |    |           |          |        |       |                                                                                                    | _          |
| 33    |                | 1 1 1 1 1 1     | -(PPT)#    | into BE   T | 「作事/     | T 作事5   | <b>A</b>           |       |                                       |          |          |            |             | -      |                |           |             | : 01    |        |   |   |    |           | _        |        |       | L                                                                                                    | ×          |
| Pf in | 80             | LI AS           | e ((r 1))) | 17 JAN   1  | L11-00-4 | LIFES   | J                  |       |                                       |          |          |            |             |        |                |           |             | : [4]   |        |   |   |    |           |          | 5      | 8 (2) | ш . — —                                                                                                    | + 100%     |
| 1919  | 0              |                 |            | e           | Ps C     |         | XII N              | × 6   | ø                                     |          | 2        |            |             |        |                |           |             |         |        |   |   |    |           |          | 1      |       | <ul><li>□</li><li>□</li></ul> | 下午 01:57   |
|       | · ·            | -               |            |             |          |         | -                  | AR AL |                                       |          |          |            |             |        |                |           |             | 1000    |        |   |   |    |           |          |        |       |                                                                                                    | 2024/10/23 |

# 8、排序方式選學號由小到最大

|                | <del>ار</del> ا | ¢-       | ÷          |                        |                 |          |      |          |                   |              |                |                | 日寶一忠寶和        | ¤(PPT)     | 成績.xlsx - Exce | el (產品啟動兒 | :敗)   |        |        |           |      |         |          |      |              |                   | 63                                                                    | -   | ٥                 | ×           |
|----------------|-----------------|----------|------------|------------------------|-----------------|----------|------|----------|-------------------|--------------|----------------|----------------|---------------|------------|----------------|-----------|-------|--------|--------|-----------|------|---------|----------|------|--------------|-------------------|-----------------------------------------------------------------------|-----|-------------------|-------------|
| 檔              | 棄               | 常用       | 插入         | 版面配置                   | 公式              | 資料       | 校閲   | 檢視 閞     | 酸人員               | Fox          | t PDF          | Acrobat        | Gaaih         | io PD      | F ♀告           | 訴我您想到     | 要執行的  | 的動作…   |        |           |      |         |          |      |              |                   |                                                                       | 張其中 | <u> Я</u> 井月      | Ħ           |
| <b>『</b><br>貼上 | が前後             | 下<br>製 ▼ | 新細明<br>B 1 | 月贈<br>「 <b>U</b> →   日 | 3 <b>-</b>   \$ | • 12 • A | A ≡  |          | % •<br>≣ ∋≣       | ₽ 自重<br>臣 跨橋 | ) 换列<br>  置中 ▼ | 通用格式<br>\$ → % | <b>9</b> (4.0 | .00<br>€.€ | 設定格式化          | :格式化為     | 一般    | 段      | t<br>t | 中等<br>囔   | •    | ₩<br>面入 | 副除       | 格式   | ∑ 自重<br>↓ 填深 | 助加總 ▾<br>ਙ▾<br>全▾ | A<br>Z▼<br>非序與師選                                                      | マリン |                   |             |
| Ť              | ● 12            | 5010-24  |            |                        | 字型              |          | 5    | ŧ        | 対容方式              | t            | E.             | 數              | 偵             | 5          | 的條件▼           | 表悟 ▼      |       | 様式     |        |           |      | *       | ▼<br>儲存格 | Ŧ    | - //41/      |                   | ¥<br> 相                                                               | 選取▼ |                   | ~           |
| B2             | •               |          |            | £ 113                  | 5007            |          |      |          |                   |              |                |                |               |            |                |           |       |        |        |           |      |         |          |      |              |                   |                                                                       |     |                   |             |
|                | A               | В        |            | C E                    |                 | E        | F    | GH       | н                 | 1            | J              | K              | L             |            | M   I          | N         | 0     | Р      | Q      | R         | S    | T       | L        | J [  | V            | W                 | х                                                                     | Y   | Z                 |             |
| 1 1            | 証號              | 學號       | 姓名         | 段考:                    | 1 段             | 考3 平時    | - 學則 | 服績 課目    | 名 謂               | 目代號          | 學年度            | 班課號            | 異動            |            |                |           |       |        |        |           |      |         |          |      |              |                   |                                                                       |     |                   | П           |
| 2              | 52              | 1135     | 洪:         |                        | 100             | 0        | 0    | 0 美術     | (設) 11            | 13361B09     | 131            | 13100006       |               | 0          |                |           |       |        |        |           |      |         |          |      |              |                   |                                                                       |     |                   | _           |
| 3              | 53              | 1135     | 蔡明         |                        | 90              | 0        | 0    | 0 美術     | (設) 11            | 13361809     | 131            | 13100006       |               | 0          |                |           |       |        |        |           |      |         |          |      |              |                   |                                                                       |     |                   | _           |
| 4              | 54              | 1135     | 局接         |                        | 90              | 0        | 0    | 0 美術     | (設) 11            | 13361B09     | 131            | 13100006       | 1             |            |                |           |       |        |        |           |      |         |          |      |              |                   |                                                                       |     |                   | -           |
| 5              | 56              | 1133     | 末々         |                        | 90<br>60        | 0        | 0    | 0 美術     | (設) 11<br>(注告) 11 | 13361 D00    | 131            | 13100006       |               |            |                |           |       |        |        |           |      |         |          |      |              |                   |                                                                       |     |                   | -           |
| 7              | 63              | 11.35    | 曹          |                        | 100             | Ő        | 0    | 0 美術     | (設) 11            | 13361 B09    | 131            | 13100006       |               | ŏ          |                |           |       |        |        |           |      |         |          |      |              |                   |                                                                       |     |                   |             |
| 8              | 64              | 1135     | 奥          |                        | 50              | 0        | 0    | 0 美術     | (設) 11            | 13361B09     | 131            | 13100006       |               | 0          |                | 排序        |       |        |        |           |      |         |          | ?    | ×            |                   |                                                                       |     |                   |             |
| 9              | 65              | 1135     | 吳          | 1                      | 60              | 0        | 0    | 0 美術     | (設) 11            | 13361809     | 131            | 13100006       |               | 0          |                |           |       |        | -      |           |      |         |          |      | _            |                   |                                                                       |     |                   |             |
| 10             | 72              | 2 1135   | 吳.         |                        | 0               | 0        | 0    | 0 美術     | (設) 11            | 13361B09     | 131            | 13100006       | 1             | 0          |                | 121.新増層   | f級(A) | × 刪除層約 | 60 E   | □ 複製層級(C) | A. 7 | 遛項(Q)   | □ ☑ 我的   | 資料有权 | 情題(H)        |                   |                                                                       |     |                   | _           |
| 11             | 73              | 1135     | 汪          |                        | 60              | 0        | 0    | 0 美術     | (設) 11            | 13361B09     | 131            | 13100006       |               | 0          |                | 權         |       |        | 3      | 非序剪象      |      | 順序      |          |      |              |                   |                                                                       |     |                   | _           |
| 12             | 74              | 1135     | 5長5        |                        | 0               | 0        | 0    | 0 美術     | (設) 11            | 13361 B05    | 131            | 13100006       |               |            |                | 排序方式      | 学     | 號      | V 1    | 值         | ~    | 最小到最7   | *        |      | ~            |                   |                                                                       |     |                   | - 1         |
| 14             | 76              | 113      | い対で<br>大大2 |                        | 50              | 0        | 0    | 0 美加     | (設) 11<br>(設) 11  | 13361 B00    | 131            | 13100006       |               | 0          |                | -         |       |        |        |           |      |         |          |      |              |                   |                                                                       |     |                   | -           |
| 15             | 87              | 11.35    | 高音         |                        | 0               | Ő        | 0    | 0 美術     | (設) 11            | 13361 B09    | 131            | 13100006       |               | ŏ          |                |           |       |        |        |           |      |         |          |      |              |                   |                                                                       |     |                   |             |
| 16             | 83              | 1135     | 黄          |                        | 50              | 0        | 0    | 0 美術     | (設) 11            | 13361B09     | 131            | 13100006       |               | 0          |                |           |       |        |        |           |      |         |          |      |              |                   |                                                                       |     |                   |             |
| 17             | 84              | 1135     | 顂;         |                        | 0               | 0        | 0    | 0 美術     | (設) 11            | 13361809     | 131            | 13100006       |               | 0          |                |           |       |        |        |           |      |         |          |      |              |                   |                                                                       |     |                   |             |
| 18             | 85              | 1135     | 黃          | ,,,                    | 0               | 0        | 0    | 0 美術     | (設) 11            | 13361 B09    | 131            | 13100006       |               | 0          |                |           |       |        |        |           |      |         | 建市       | Br   | 100          |                   |                                                                       |     |                   |             |
| 19             |                 |          |            |                        |                 |          |      |          |                   |              |                |                |               |            |                |           |       |        |        |           |      |         | HEAC .   | HA   |              |                   |                                                                       |     |                   | _           |
| 20             |                 |          |            |                        |                 |          |      |          |                   |              |                |                |               |            |                |           |       |        |        |           |      |         |          |      |              |                   |                                                                       |     |                   | - 1         |
| 21             |                 |          |            |                        |                 |          |      |          |                   |              |                |                |               |            |                |           |       |        |        |           |      |         |          |      |              |                   |                                                                       |     |                   | -11         |
| 23             |                 |          |            |                        |                 |          |      |          |                   |              |                |                |               |            |                |           |       |        |        |           |      |         |          |      |              |                   |                                                                       |     |                   |             |
| 24             |                 |          |            |                        |                 |          |      |          |                   |              |                |                |               |            |                |           |       |        |        |           |      |         |          |      |              |                   |                                                                       |     |                   |             |
| 25             |                 |          |            |                        |                 |          |      |          |                   |              |                |                |               |            |                |           |       |        |        |           |      |         |          |      |              |                   |                                                                       |     |                   |             |
| 26             |                 |          |            |                        |                 |          |      |          |                   |              |                |                |               |            |                |           |       |        |        |           |      |         |          |      |              |                   |                                                                       |     |                   | _           |
| 27             |                 |          |            |                        |                 |          |      |          |                   |              |                |                |               |            |                |           |       |        |        |           |      |         |          |      |              |                   |                                                                       |     |                   | _           |
| 28             |                 |          |            |                        |                 |          |      |          |                   |              |                |                |               |            |                |           |       |        |        |           |      |         |          |      |              |                   |                                                                       |     |                   | -           |
| 29             |                 |          |            |                        |                 |          |      |          |                   |              |                |                |               |            |                |           |       |        |        |           |      |         |          |      |              |                   |                                                                       |     |                   | -           |
| 31             |                 |          |            |                        |                 |          |      |          |                   |              |                |                |               |            |                |           |       |        |        |           |      |         |          |      |              |                   |                                                                       |     |                   |             |
| 32             |                 |          |            |                        |                 |          |      |          |                   |              |                |                |               |            |                |           |       |        |        |           |      |         |          |      |              |                   |                                                                       |     |                   |             |
| 33             |                 |          |            |                        | _               |          |      |          |                   |              |                |                |               |            |                |           |       |        |        |           |      |         |          |      |              |                   |                                                                       |     |                   |             |
| 4              | ×               | 日設一      | PPT)校内     | 版   工作表                | 4 工作            | 表5 (+)   |      |          |                   |              |                |                |               |            |                |           |       | 1      |        |           |      |         |          |      |              |                   |                                                                       |     |                   | Þ           |
| 就緒             |                 |          |            |                        |                 |          |      |          |                   |              |                |                |               |            |                |           |       |        |        |           |      |         |          |      |              |                   | <u> </u>                                                              | 1   | + 1/              | 00%         |
| 1              |                 |          | -          | e Ps                   | e               | 🗢 🛛      |      | <b>G</b> |                   |              |                |                |               |            |                |           |       |        |        |           |      |         |          |      |              | ?                 | !!</td <td>8 5</td> <td>下午 01:<br/>2024/10</td> <td>:58<br/>0/23</td> | 8 5 | 下午 01:<br>2024/10 | :58<br>0/23 |

#### 9、排序完成學號由小到大即與公版上之學生順序相同

|     | <del>ب</del> ب | ¢-            | -           |            |         |             |       |     |     |                    |           |                                                                                                    |       | B           | 寶一忠寶              | 料(PPT | )成績.xlsx - Exc | el (產品啟動 | (供助) | 1                       |    |    |   |    |       |          |      |          | 函           | -            | ٥               | ×    |
|-----|----------------|---------------|-------------|------------|---------|-------------|-------|-----|-----|--------------------|-----------|----------------------------------------------------------------------------------------------------|-------|-------------|-------------------|-------|----------------|----------|------|-------------------------|----|----|---|----|-------|----------|------|----------|-------------|--------------|-----------------|------|
| 檔案  | 2              | 們             | 插入          | 版面配置       |         |             | 資料    | 校閲  | 檢視  | も 開發/              | 、員 Fox    | xit PDF                                                                                                    | Acro  | bat         | Gaai              | ho P[ | DF Ç≝          | 訴我您想     | 腰執   | 行的動作                    |    |    |   |    |       |          |      |          |             | 張其中          | <u></u> , д. 共用 | 用    |
|     | ₩ 前            | 7             | 新細明         | 目滑盤        |         | <b>*</b> 12 | 2 - A | Ă 3 | = = | = %.               | 副自        | 動換列                                                                                                    | 通用相   | 各式          |                   | Ŧ     |                |          | -    | - 65                    | H  | 1等 |   | -  | 3     |          | ∑自重  | 加總 👻     | A<br>7<br>T | Q            |                 |      |
| 貼上  | <b>自</b> 複     | 関 ▼           | B /         | U -        | HH +    | 8-1         | A - # | - × | = = | = -                |           | 欄置中 →                                                                                                    | \$ -  | %           | , <del>(</del> .0 | .00   | 設定格式           | 上 格式化    | 為 🚦  | g.                      | fi | 5  | • | 插入 | 刪除    | 8. 格式    | ↓ 填湯 | ñ.▼<br>i | ∠<br>非序與篩選  | 尋找與          |                 |      |
| · · | ◆ 復き           | 製格式           |             | -          | eta TII | -           |       | 2   |     | 84.827             |           | or a second second second second second second second second second second second second second second second s |       | ebi- /1     |                   |       | 的條件▼           | 表格,      | -    |                         |    |    | Ŧ | Ŧ  |       | <b>*</b> | 🧶 肩肉 | ₹*<br>// | -           | 選取▼          |                 |      |
| -   | 9.炕湾           | 5             |             |            | 子聖      |             |       | 5   |     | 到質)                | JE        | E9                                                                                                    |       | <u></u> 我们注 | 1                 | 5     |                |          |      | 懷玌                      |    |    |   |    | 1話1子1 | Ê        |      | 3        | 非由时         |              |                 | ^    |
| Bl  | v              | 1 2           | × v         | fx 员       | 矖       |             |       |     |     |                    |           |                                                                                                    |       |             |                   |       |                |          |      |                         |    |    |   |    |       |          |      |          |             |              |                 | ~    |
| 1   | A              | В             |             | с          | D       | E           | F     |     | G   | н                  | 1         | J                                                                                                    | K     |             | L                 |       | М              | N        | 0    | P                       | Q  | R  | S | Т  |       | U        | V    | W        | х           | Y            | Z               | F    |
| 1座  | 號              | 學號            | 姓名          | 段制         | ₩1.     | 段考3         | 平時    | 与   | 期成線 | ■ 課目名              | 課目代號      | 學年度                                                                                                    | 班課    | 売り          | 単動                | ^     |                |          |      |                         |    |    |   |    |       |          |      |          |             |              |                 | -    |
| 2   | 73             | 1133          | 2 注         |            | 60      |             | 0     | 0   |     | 0 美術(設)            | 113361B0  | 19 13.<br>K 12                                                                                                  | 1310  | 006         |                   | 0     |                |          |      |                         |    |    |   |    |       |          |      |          |             |              |                 | -    |
| 3   | 50             | 1123          | 2 木         |            | 100     |             | 0     | 0   |     | 0 美術(設)<br>0 美術(設) | 112261 P0 | 6 15.<br>6 12                                                                                                   | 1210  | 000         |                   | 0     |                |          |      |                         |    |    |   |    |       |          |      |          |             |              |                 | -    |
| 5   | 76             | 113           | 8 林         |            | 50      |             | 0     | 0   |     | 0 美術(設)            | 113361B0  | 13                                                                                                    | 1310  | 006         |                   | 0     |                |          |      |                         |    |    |   |    |       |          |      |          |             |              |                 |      |
| 6   | 75             | 1135          | 9 弓根        |            | 0       |             | 0     | Ő   | 1   | 0 美術(設)            | 113361B0  | 13.                                                                                                    | 1310  | 006         |                   | 0     |                |          |      |                         |    |    |   |    |       |          |      |          |             |              |                 |      |
| 7   | 64             | 1135          | ) 吳         |            | 50      |             | 0     | 0   |     | 0 美術(設)            | 113361B0  | 13.                                                                                                    | 1310  | 006         |                   | 0     |                |          |      |                         |    |    |   |    |       |          |      |          |             |              |                 |      |
| 8   | 65             | 1135          | 2 吳         |            | 60      |             | 0     | 0   | 3   | 0 美術(設)            | 113361B0  | 9 13.                                                                                                    | 1310  | 006         |                   | 0     |                |          |      |                         |    |    |   |    |       |          |      |          |             |              |                 |      |
| 9   | 83             | 1135          | 3 黃         |            | 50      |             | 0     | 0   |     | 0 美術(設)            | 113361B0  | § 13.                                                                                                    | 13100 | 006         |                   | 0     |                |          |      |                         |    |    |   |    |       |          |      |          |             |              |                 |      |
| 10  | 84             | 1135          | 5 頼         |            | 0       |             | 0     | 0   | 10  | 0 美術(設)            | 113361B0  | § 13.                                                                                                    | 13100 | 0006        |                   | 0     |                |          |      |                         |    |    |   |    |       |          |      |          |             |              |                 | _    |
| 11  | 63             | 1135          | 「曹          |            | 100     |             | 0     | 0   |     | 0 美術(設)            | 113361B0  | § 13.                                                                                                    | 13100 | 006         |                   | 0     |                |          |      |                         |    |    |   |    |       |          |      |          |             |              |                 | _    |
| 12  | 72             | 1135          | / 吳         |            | 0       |             | 0     | 0   |     | 0 美術(設)            | 113361B0  | § 13.                                                                                                    | 13100 | 006         |                   | 0     |                |          |      |                         |    |    |   |    |       |          |      |          |             |              |                 | -    |
| 13  | 00             | 1133          | ) RR        |            | 60      |             | 0     | 0   |     | 0 美術(設)            | 113301BU  | 13.                                                                                                    | 1210  | 1000<br>VAC |                   | 0     |                |          |      |                         |    |    |   |    |       |          |      |          |             |              |                 | -    |
| 15  | 74             | 113           | - 奥<br>) 西田 |            | 0       |             | 0     | 0   |     | 0 美術(設)            | 113361 P0 | 6 15.<br>K 13                                                                                                   | 1310  | 000         |                   | 0     |                |          |      |                         |    |    |   |    |       |          |      |          |             |              |                 | -    |
| 16  | 82             | 113           | - 505       |            | 0       |             | 0     | 0   |     | 0 美術(設)            | 113361B0  | 13                                                                                                    | 1310  | 006         |                   | 0     |                |          |      |                         |    |    |   |    |       |          |      |          |             |              |                 |      |
| 17  | 54             | 1135          | 5 高         |            | 90      |             | 0     | 0   |     | 0 美術(設)            | 113361B0  | 13                                                                                                    | 1310  | 006         |                   | 0     |                |          |      |                         |    |    |   |    |       |          |      |          |             |              |                 |      |
| 18  | 53             | 1135          | 7 蔡州        | 732        | 90      |             | 0     | 0   | 1   | 0 美術(設)            | 113361B0  | 9 13.                                                                                                    | 1310  | 0006        |                   | 0     |                |          |      |                         |    |    |   |    |       |          |      |          |             |              |                 | 1    |
| 19  |                |               |             |            |         |             |       |     |     |                    |           |                                                                                                    |       |             |                   |       |                |          |      |                         |    |    |   |    |       |          |      |          |             |              |                 |      |
| 20  |                |               |             |            |         |             |       |     |     |                    |           |                                                                                                    |       |             |                   |       |                |          |      |                         |    |    |   |    |       |          |      |          |             |              |                 |      |
| 21  |                |               |             |            |         |             |       |     |     |                    |           |                                                                                                    |       |             |                   |       |                |          |      |                         |    |    |   |    |       |          |      |          |             |              |                 | _    |
| 22  |                |               |             |            |         |             |       |     |     |                    |           |                                                                                                    |       |             |                   |       |                |          |      |                         |    |    |   |    |       |          |      |          |             |              |                 | -    |
| 23  |                |               |             |            |         |             |       |     |     |                    |           |                                                                                                    |       |             |                   |       |                |          |      |                         |    |    |   |    |       |          |      |          |             |              |                 | -    |
| 24  |                |               |             |            |         |             |       |     |     |                    |           |                                                                                                    |       |             |                   |       |                |          |      |                         |    |    |   |    |       |          |      |          |             |              |                 | -    |
| 26  |                |               |             |            |         |             |       |     |     |                    |           |                                                                                                    |       |             |                   |       |                |          |      |                         |    |    |   |    |       |          |      |          |             |              |                 | -    |
| 27  |                |               |             |            |         |             |       |     |     |                    |           |                                                                                                    |       |             |                   |       |                |          |      |                         |    |    |   |    |       |          |      |          |             |              |                 |      |
| 28  |                |               |             |            |         |             |       |     |     |                    |           |                                                                                                    |       |             |                   |       |                |          |      |                         |    |    |   |    |       |          |      |          |             |              |                 |      |
| 29  |                |               |             |            |         |             |       |     |     |                    |           |                                                                                                    |       |             |                   |       |                |          |      |                         |    |    |   |    |       |          |      |          |             |              |                 |      |
| 30  |                |               |             |            |         |             |       |     |     |                    |           |                                                                                                    |       |             |                   |       |                |          |      |                         |    |    |   |    |       |          |      |          |             |              |                 |      |
| 31  |                |               |             |            |         |             |       |     |     |                    |           |                                                                                                    |       |             |                   |       |                |          |      |                         |    |    |   |    |       |          |      |          |             |              |                 | 1    |
| 32  |                |               |             |            |         |             |       |     |     |                    |           |                                                                                                    |       |             |                   |       |                |          |      |                         |    |    |   |    |       |          |      |          |             |              |                 |      |
| 33  |                | <b>D</b> = 0. | 0070+0-     | ue l mr.es |         | THEFT       | 0     |     |     |                    |           |                                                                                                    |       | -           |                   |       |                |          |      | 1                       |    |    |   |    |       |          |      |          |             |              | 1               |      |
|     |                | 日設一(          | (m*1)12内.   | NK   IME   | 774     | 工作表5        | (±)   |     |     |                    |           |                                                                                                    |       |             |                   |       |                |          |      | 4                       | L  |    |   |    |       |          |      | 000 100  | 000         |              |                 | E.   |
| 机储  |                |               |             |            | _       |             |       |     | -   |                    | _         | _                                                                                                    | _     | _           |                   |       |                |          |      | _                       |    | _  |   | _  |       | _        |      | E.       | ۳           |              | + 10<br>        | 0096 |
| Ŧ   | þ              |               | -           | e Ps       |         | <b>\$</b>   | ×∃    |     | 9   | - Ø                |           |                                                                                                    |       |             |                   |       |                |          |      | No. of Street, or other |    |    |   |    |       |          |      | 2        | ^ ‼ 4×      | 8 <b>4</b> 1 | 2024/10,        | /23  |

10、若與公版順序學生名單無誤即將段1成績整欄選取並複製後到公版貼上,公版成績

確認無誤後即可傳送!! 謝謝!!

|     | 5-            | ¢      |        |      |                |              |                 |             |        |          | 日寶一忠寶             | 科(PPT      | F)成績_xlsx - Exce | el (產品啟動失 | <b>ミ見</b> (2) |        |        |          |         |           |             |         |             | M       | -            | o ×        |
|-----|---------------|--------|--------|------|----------------|--------------|-----------------|-------------|--------|----------|-------------------|------------|------------------|-----------|---------------|--------|--------|----------|---------|-----------|-------------|---------|-------------|---------|--------------|------------|
| 檔調  | R #           | 用指     | 動入 版   | 面配置  | 公式 資料          | 校関           | 檢視 開發           | 人員 Fox      | it PDF | Acrobat  | Gaail             | ho P[      | DF Q 告           | 訴我您想      | 要執行的          | 均動作…   |        |          |         |           |             |         |             |         | 張其中          | A. 共用      |
|     | <b>、</b> 太 剪1 | F      | 新細明體   |      | * 12 *         | ĂĂ           | = = *           | - Pei       | 助换列    | 通用格式     |                   | Ŧ          |                  |           | -6            | 投      | H      | ⇒等       | *       | -         | <b>&gt;</b> | Σ       | 自動加總        | · AT    | Q            |            |
| 貼上  | □ 複製          | ₩ -    | BIU    |      | ð - <u>A</u> - | 中 <b>9</b> - | = = = =         | ፺ □ 跨村      | 闌置中 →  | \$ - %   | 9 <del>6</del> .0 | .00<br>•.0 | 設定格式化            | :格式化為     | 好             |        | ł.     |          | •       | 插入        | 制除格:        | t 🔮     | 填滿▼<br>淸除▼  | 排序與篩進   | 尋找與          |            |
| *   | 前貼舗           | 21日工   |        | 空刑   | · · · · ·      |              | 卷1 范            | 方式          |        | 9:       | 伯                 |            | 的條件▼             | 表格▼       |               | 様式     |        |          |         | *         | 使应格         |         | , Well Park | ~ 编辑    | 選取▼          |            |
| - 0 | 9974477       | 1.0    |        | 1    |                | 1.8          | -11             | (73.20      |        |          | (121              |            |                  |           |               | 135.20 |        |          |         |           | NO 17 114   |         |             | n98 7-4 |              |            |
| DZ  |               | · [    | y Jx   | 00   |                | F            | C               | 1 A         |        | K        |                   |            |                  |           | 0             | D      | 0      |          |         |           | 11 A        |         | 14/         | ×       | V            | 7 5        |
| 1 5 | A             | 回期的    | 加么     |      | E<br>時#33 平    | F<br>211本 月  | 5 「<br>基期成績 擁日名 | <i>護田代誌</i> | 「「「」」  | が推進する    | 単新                |            | IVI I            |           | 0             | ٢      | Q      | ĸ        | 5       | 1         | 0           | v       | vv          | ^       | T            | 2 4        |
| 2   | 73            | 113    | 1 汪广门  | 60   | 0 0            | 0            | 0 美術(語          | ) 113361B0  | 13     | 13100006 | 7430              | 0          |                  |           |               |        |        |          |         |           |             |         |             |         |              |            |
| 3   | 55            | 113    | 宋      | 90   | 0 0            | 0            | 0 美術(設          | ) 113361B0  | 13.    | 13100006 | 5                 | 0          |                  |           |               |        |        |          |         |           |             |         |             |         |              |            |
| 4   | 52            | 113    | 洪      | 100  | 0 0            | 0            | 0 美術(該          | ) 113361B0  | 13     | 13100006 | 5                 | 0          |                  |           |               |        |        |          |         |           |             |         |             |         |              |            |
| 5   | 76            | 113    | 林      | 50   | 0 (            | 0            | 0 美術(設          | ) 113361B0  | 13.    | 13100006 | i i               | 0          |                  |           |               |        |        |          |         |           |             |         |             |         |              |            |
| 6   | 75            | 113    | 張      | C    | 0 0            | 0            | 0 美術(設          | ) 113361B0  | 13.    | 13100006 | i -               | 0          |                  |           |               |        |        |          |         |           |             |         |             |         |              |            |
| 7   | 64            | 113    | 吳      | 50   | 0              | 0            | 0 美術(設          | ) 113361B0  | 13.    | 13100006 | 5                 | 0          |                  |           |               |        |        |          |         |           |             |         |             |         |              |            |
| 8   | 65            | 113    | . 吳    | 60   | 0              | 0            | 0 美術(設          | ) 113361B0  | 13.    | 13100006 | )                 | 0          |                  |           |               |        |        |          |         |           |             |         |             |         |              |            |
| 9   | 83            | 113    | 東      | 50   | 0              | 0            | 0 美術(設          | ) 113361BU  | 13.    | 13100006 |                   | 0          |                  |           |               |        |        |          |         |           |             |         |             |         |              |            |
| 10  | 62            | 113    | 類      | 100  | 0              | 0            | 0 美術(版          | ) 112261P0  | 13     | 12100006 |                   | 0          |                  |           |               |        |        |          |         |           |             |         |             |         |              |            |
| 12  | 72            | 113    | 日月     | 100  | 0              | 0            | 0 美術(設          | ) 113361B0  | 13     | 13100006 | ,                 | 0          |                  |           |               |        |        |          |         |           |             |         |             |         |              |            |
| 13  | .56           | 113    | 陳      | 60   | 0              | 0            | 0 美術(設          | ) 113361B0  | 13     | 13100006 | ;                 | 0          |                  |           |               |        |        |          |         |           |             |         |             |         |              |            |
| 14  | 85            | 113    | 蕃      | 00   | 0              | 0            | 0 美術(設          | ) 113361B0  | 13     | 13100006 | 5                 | 0          |                  |           |               |        |        |          |         |           |             |         |             |         |              |            |
| 15  | 74            | 113    | 張      | C    | 0              | 0            | 0 美術(設          | ) 113361B0  | 13.    | 13100006 | 5                 | 0          |                  |           |               |        |        |          |         |           |             |         |             |         |              |            |
| 16  | 82            | 113    | 顏      | C    | 0              | 0            | 0 美術(設          | ) 113361B0  | 13.    | 13100006 | 5                 | 0          |                  |           |               |        |        |          |         |           |             |         |             |         |              |            |
| 17  | 54            | 113    | 高り     | 90   | 0 0            | 0            | 0 美術(設          | ) 113361B0  | 13.    | 13100006 | 5                 | 0          |                  |           |               |        |        |          |         |           |             |         |             |         |              |            |
| 18  | 53            | 113    | 蔡      | 90   | 0              | 0            | 0 美術(設          | ) 113361B0  | 13.    | 13100006 | i i               | 0          |                  |           |               |        |        |          |         |           |             |         |             |         |              |            |
| 19  |               |        |        |      |                |              |                 |             |        |          |                   |            |                  |           |               |        |        |          |         |           |             |         |             |         |              |            |
| 20  |               |        |        |      |                |              |                 |             |        |          |                   |            |                  |           |               |        |        |          |         |           |             |         |             |         |              |            |
| 21  |               |        |        |      |                |              |                 |             |        |          |                   |            |                  |           |               |        |        |          |         |           |             |         |             |         |              |            |
| 22  |               |        |        |      |                |              |                 |             |        |          |                   |            |                  |           |               |        |        |          |         |           |             |         |             |         |              |            |
| 23  |               |        |        |      |                |              |                 |             |        |          |                   |            |                  |           |               |        |        |          |         |           |             |         |             |         |              |            |
| 24  |               |        |        |      |                |              |                 |             |        |          |                   |            |                  |           |               |        |        |          |         |           |             |         |             |         |              |            |
| 25  |               |        |        |      |                |              |                 |             |        |          |                   |            |                  |           |               |        |        |          |         |           |             |         |             |         |              |            |
| 26  |               |        |        |      |                |              |                 |             |        |          |                   |            |                  |           |               |        |        |          |         |           |             |         |             |         |              |            |
| 2/  |               |        |        |      |                |              |                 |             |        |          |                   |            |                  |           |               |        |        |          |         |           |             |         |             |         |              |            |
| 20  |               |        |        |      |                |              |                 |             |        |          |                   |            |                  |           |               |        |        |          |         |           |             |         |             |         |              |            |
| 30  |               |        |        |      |                |              |                 |             |        |          |                   |            |                  |           |               |        |        |          |         |           |             |         |             |         |              |            |
| 31  |               |        |        |      |                |              |                 |             |        |          |                   |            |                  |           |               |        |        |          |         |           |             |         |             |         |              |            |
| 32  |               |        |        |      |                |              |                 |             |        |          |                   |            |                  |           |               |        |        |          |         |           |             |         |             |         |              |            |
| 33  |               |        |        |      |                |              |                 |             |        |          |                   |            |                  |           |               |        |        |          |         |           |             |         |             |         |              |            |
| 4   | ×]            | 日設一(PI | PT)校内版 | 工作表4 | 工作表5           | (+)          |                 |             |        |          |                   |            |                  |           |               | : •    |        |          |         |           | 1           |         | 1.          | 1       |              |            |
| 就绪  | 10            |        |        | _    |                |              |                 |             |        |          |                   |            |                  |           |               |        |        | 平均值:47.0 | 5882353 | 頁目(回數: 17 | (数字計数:17)   | 力口納費: 8 | 00 🏢        | e —     | - I-         | + 100%     |
|     | Q             | m _    | 2      | Ps / | s 👝 🗆          | X II 🔀       | <b>0</b>        |             | 1000   |          |                   |            |                  |           |               |        |        |          |         |           |             |         | Ø           | ∧ ED dx | 3 <b>4</b> 5 | 下午 02:02   |
|     | /             |        |        |      |                | and a set    | 1 A             |             |        |          |                   |            |                  |           |               |        | 100000 |          |         |           |             |         |             |         | 0            | 2024/10/23 |